Nastavení tisku štítků

**Chrome / Firefox** 

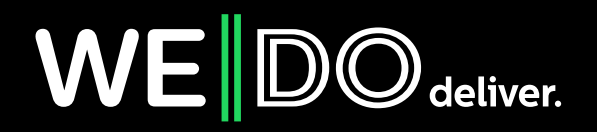

## Nastavení tisku štítků z AZ - Chrome

1. Stáhnout a nainstalovat Chrome:

https://www.google.com/intl/cs\_CZ/chrome/

2. Přihlásit se do naší aplikace (https://zasilky.wedo.cz) přes Chrome. V aplikaci kliknout na "Vytisknout" - speciální na štítky

| WED                | O deliver.<br>Aplikace Zásilky                                                                            |     |
|--------------------|----------------------------------------------------------------------------------------------------|-----|
| Uživatelé          | Štítky k zásilce                                                                                          |     |
| Zákazníci          | Typ tiskámy: speciální na štítky   Vygenerovat PDF:  Zošt   Vutisknout   Vutisknout a přinravit pro dávku | - ( |
| Příjemci zásilek   |                                                                                                    | - ( |
| Zásilky            |                                                                                                    |     |
| Dávky zásilek      | WEDO (Depo Praha) Colli: 001 z 001                                                                        |     |
| Spotřební materiál | 25066 Zdiby, CZ Zasilka C.: 00/00/322445<br>Referenci č.: 12345                                           |     |
| Reporty            | S-24-CZ Priparkez aneli Priparke<br>Dokimenty při: Ne Brněnská 1<br>Tel. víze: Ne 14000 C 1111000         |     |
| Novinky            | Zpětná záslika: Ne 14000 S 10 H042<br>WE DO +420777123456 n/a                                             |     |
| Ke stažení         |                                                                                                    |     |

- 3. Vyskočí na Vás nové okno se štítkem a nahoře vpravo otevřete nabídku Chrome
- 4. V teto nabídce klikněte na "Tisk" a otevře se nastavení tisku, které nastavíte podle obrázku

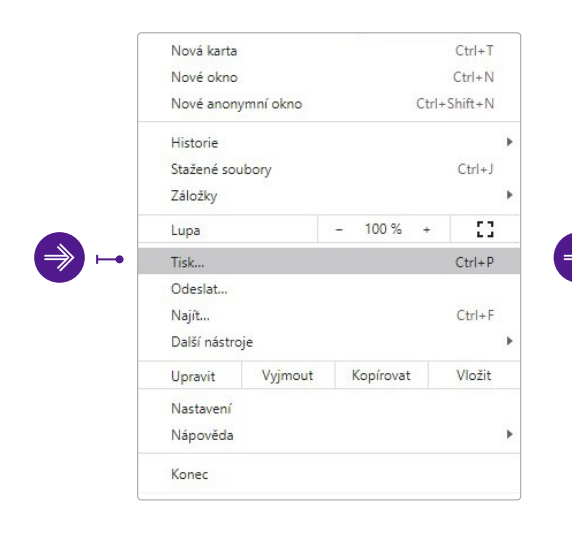

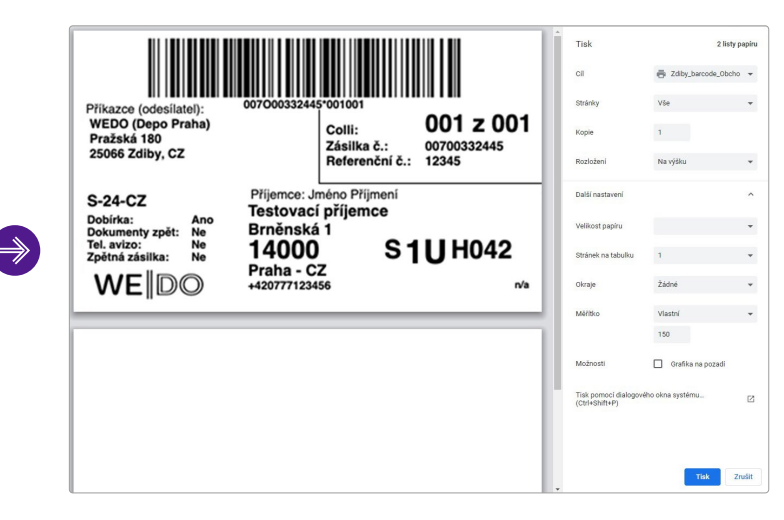

5. Nakonec spustíte "Tisk"

6. Pokud by se ani tak tisk nedařil, zkontrolujte nastavení tiskárny přes webové rozhraní a nastavení tiskárny.

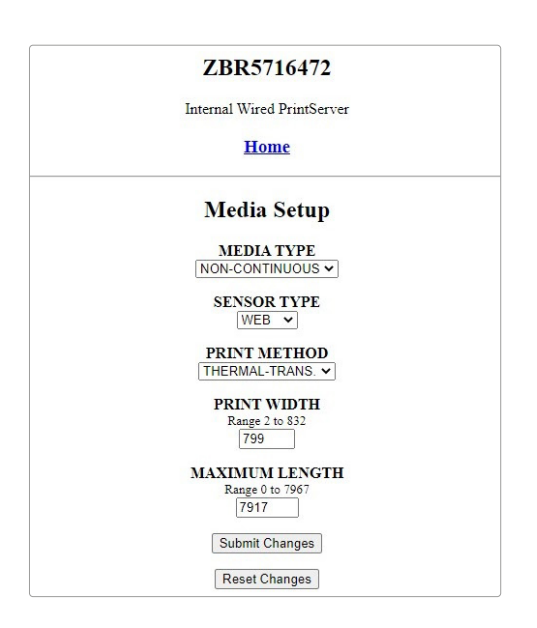

| iky_           | Daadu                                                        | 0                               |                                 |                     |                          |                    |                              |                    |                 |                 |  |
|----------------|--------------------------------------------------------------|---------------------------------|---------------------------------|---------------------|--------------------------|--------------------|------------------------------|--------------------|-----------------|-----------------|--|
|                | .Zdiby_barcode_Ol                                            | ochod Proper                    | ties                            |                     | Barcode Fon              | ts                 | 1                            | Command Fonts      |                 |                 |  |
|                | Printer Settings Sto<br>General Sharing                      | ocks   Langu<br>  Ports         | age   Barcod<br>Advanced        | Custom (<br>Options | Commands<br>Advanced     | Import/E<br> Setup | Export settings<br>Dithering | s   Too<br>Stocks  | ls  <br>Printer | About<br>Memory |  |
| _t<br>)z<br>nk | <ul> <li>Always available</li> <li>Available from</li> </ul> | e 0:00                          | 2<br>7                          | Settings<br>N<br>S  | lo. Of Copies:<br>ipeed: | 12                 | .7 💌                         | cm/s               |                 |                 |  |
| se<br>tif      | Priority: 1                                                  | ÷                               |                                 | C                   | )arkness:<br>itocks:     | 17<br>Us           | er defined                   | ]                  |                 | 1               |  |
| чн             | Driver: ZDes                                                 | igner GK420t                    |                                 | Paper For           | mat                      |                    |                              | trait              |                 |                 |  |
| 12<br>IP       | <ul> <li>Spool print doc</li> <li>C Start printin</li> </ul> | uments so pr<br>g after last pa | ogram finishe:<br>ge is spooled | c<br>c              | D mm<br>D inch           | VBCD               | C lan                        | dscape<br>ate 180° |                 |                 |  |
| br<br>nc       | <ul> <li>Start printin</li> <li>Print directly to</li> </ul> | g immediatel<br>the printer     | у                               | Size —<br>V         | Vidth:<br>leight:        | 10,00              | _                            |                    |                 |                 |  |
|                | Hold mismatch                                                | ed document                     |                                 | Unprintab<br>L      | le Area<br>eft:          | 0,00               | Top:                         | 0                  | .00             |                 |  |

## Poznámka:

Pokud problém s tiskem přetrvává, ujistěte se, že máte nainstalované správné drivery pro danou tiskárnu.

## Nastavení tisku štítků z AZ - Firefox

1. Stáhnout a nainstalovat Firefox:

https://www.mozilla.org/cs/firefox/new/

2. Přihlásit se do naší aplikace (https://zasilky.wedo.cz) přes Firefox. V aplikaci kliknout na "Vytisknout" - speciální na štítky

| WED                | O deliver.<br>Aplikace Zásilky                                                                                       |     |
|--------------------|----------------------------------------------------------------------------------------------------|-----|
| Uživatelé          | Štítky k zásilce                                                                                                    |     |
| Zákazníci          | Typ tiskámy: speciální na štítky ✔ ●<br>Vygenerovat PDF: □<br>Zošt   Vutiekout   Vutiekout a přinravít pro dávku     |     |
| Příjemci zásilek   |                                                                                                    | - ( |
| Zásilky            |                                                                                                    |     |
| Dávky zásilek      | Příkazec (dodeslatel): 0070032445 01017<br>WEDO (Depo Praha) Colli: 001 z 001<br>Pražská 180                         |     |
| Spotřební materiál | 25066 Zdiby, CZ Zasika C.: 00/700352445<br>Referenční č.: 12345                                                      |     |
| Reporty            | S-24-CZ Prijemce: Jmeno Prijmeni<br>Dolitic: Ano<br>Dokumenty zpět: Ne Brněnská 1<br>Tel, zvice: Ne 14000 S 111 H042 |     |
| Novinky            | 2perina zasilika: Ne Praha - CZ<br>WE DO +420777123456 Na                                                            |     |
| Ke stažení         |                                                                                                    |     |

- 3. Vyskočí na Vás nové okno se štítkem a nahoře vpravo otevřete nabídku Firefox.
- 4. V teto nabídce klikněte na "Vytisknout stránku" a otevře se nastavení tisku.

|   | ⋓            | 슙      |                     | lii1    |   | ۲       | Ξ      |
|---|--------------|--------|---------------------|---------|---|---------|--------|
|   | ۲            | Přihla | ásit se k aplikaci  | Firefox |   |         | >      |
|   | <u>lılıı</u> | Ochr   | ana soukromí        |         |   |         |        |
|   | Ģ            | Nové   | e okno              |         |   | С       | trl+N  |
|   | 8            | Nové   | á anonymní okno     | 0       |   | Ctrl+Sh | nift+P |
|   | Ģ            | Obno   | ovit předchozí re   | laci    |   |         |        |
|   |              | Veliko | ost stránky         | - 100   | % | +       | r.     |
|   |              | Úpra   | vy                  | 3       | 6 | ዔ       | Ê      |
|   | lii\         | Kniho  | ovna stránek        |         |   |         | >      |
|   | -0           | Přihla | ašovací údaje       |         |   |         |        |
|   | ÷.           | Dople  | ňky                 |         |   | Ctrl+Sh | ift+A  |
|   | ☆            | Možr   | nosti               |         |   |         |        |
|   |              | Nasta  | avení tlačítek a li | št      |   |         |        |
|   |              | Otevi  | řít soubor          |         |   | С       | trl+O  |
|   |              | Uloži  | t stránku jako      |         |   | C       | Ctrl+S |
| • | -            | Vytis  | knout stránku       |         |   |         |        |
|   | Q            | Najít  | na této stránce.    |         |   | c       | Ctrl+F |
|   |              | Více   |                     |         |   |         | >      |
|   |              | Nástr  | roje pro vývojáře   |         |   |         | >      |

5. Zde vyberete "Vzhled stránky" a v kartě "Okraje, záhlaví a zápatí" nastavíte podle obrázku

| Aplikace 2<br>Tisk | Zasilky - TEST - Mo<br>Vzhled stránky | zilla Firefox<br>/ Stránk <u>a</u> : 🛏 | • 1 z 1 • H                                                                                                    | <u>M</u> ěřítko: 100 %                                                                                                    | ✓ Na výšk <u>u</u> | Na šíř <u>k</u> u | Zjednoduš <u>i</u> t stránku                                                                                                    | Zavřít                                                                                                    |                                                                                                    |  |
|--------------------|---------------------------------------|----------------------------------------|----------------------------------------------------------------------------------------------------|----------------------------------------------------------------------------------------------------|--------------------|-------------------|----------------------------------------------------------------------------------------------------|----------------------------------------------------------------------------------------------------|----------------------------------------------------------------------------------------------------|--|
|                    |                                       |                                        | Vzhled stránky<br>Formát a možne<br>Okraje (pa<br>Nahoř<br>Vjevo:<br>0.0<br>Záhlaví a z<br>—prázdn<br>Vlev<br>—prázdn | sti Okraje, záhlaví a záp<br>lee)<br>e<br>0.0<br>vypravo:<br>0.0<br>ápatí<br>p v prázdno-<br>c:<br>Uprostřed:<br>p v prázdno- | atr<br>→           |                   | Pilkazoe (odesilate):<br>WEDO (Ospo Praha)<br>Pražski for<br>Dosina: Ano<br>Dosina: Ano<br>Ano<br>Ano<br>Ano<br>Ano<br>Ano<br>Ano<br>Ano<br>Ano<br>Ano | ovroossizeteroon<br>Col<br>Zea<br>Prijemce: Jméno<br>Testovací příj<br>Brněnská 1<br>14000<br>Praha - CZ<br>+420777123456 | 001       001 z 001         Ni:       0070033245         terencii f:       1243         >Prijmenei         Britto H       S1UH042         /va |  |

6. Dále nastavíte "Měřítko" na 100% podle obrázku

|                                      | Aplikace Za:<br><u>Tisk</u> | silky - TEST - Mozilla<br>Vzhled stránky | Firefox<br>Stránk <u>a</u> : 🛏 • | 1 z 1 ∙ ₩                                                                 | <u>M</u> ěřítko: 100 %                                                     | V Na výš                                                       | iku 🗋 Na šíř <u>k</u> u | Zjednoduš <u>i</u> t stránku                                                                                                    | <u>Z</u> avřít                                                                                |                                                                                      |                                               |  |
|--------------------------------------|-----------------------------|------------------------------------------|----------------------------------|---------------------------------------------------------------------------|----------------------------------------------------------------------------|----------------------------------------------------------------|-------------------------|----------------------------------------------------------------------------------------------------|-----------------------------------------------------------------------------------------------|--------------------------------------------------------------------------------------|-----------------------------------------------|--|
| <ul> <li>⇒ ⊢</li> <li>⇒ ⊢</li> </ul> |                             |                                          |                                  | Vzhled stránky<br>Formát a možr<br>Orientace<br>100<br>Možnosti<br>Ţiskno | e   Na <u>výšku</u> %  Na <u>výšku</u> %  Na šířku ;  ut pozadí (bany a ot | i a zápati<br>O Na šířk <u>u</u><br>gtránky<br>brážky)<br>OK Z | Trušit                  | Prikazce (odesilatoi):<br>WEDO (Oego Proha)<br>Prazika 100<br>25068 Zolly, C2<br>S-24-C2<br>Doblina: No<br>Zolina zama: No<br>Zolina zama: No | or7000332445<br>Přijemce: Jrr<br>Testovací<br>Brněnská<br>14000<br>Praha - Cž<br>+42077712345 | vortoot<br>Colli:<br>Referenchi &:<br>Referenchi &:<br>Verto Pfijemce<br>1 S 1<br>36 | 001 z 001<br>07000332445<br>12345<br>1U H0422 |  |

7. Nakonec potvrdíte **OK** a poté "**Tisk**" - vyberete štítkovou tiskárnu, tak by se to mělo vytisknout správně.

Nastavení by mělo zůstat uložené - nemusíte proces opakovat při každém tisku štítků.

## Poznámka:

Pokud problém s tiskem přetrvává, ujistěte se, že máte nainstalované správné drivery pro danou tiskárnu.

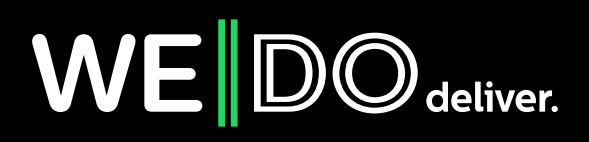